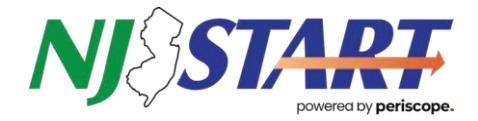

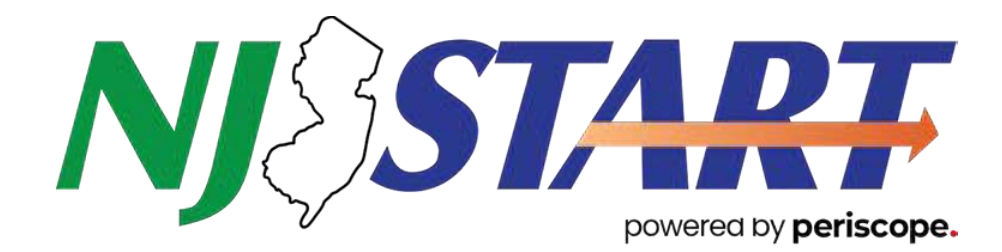

# Supplier Guide for Reporting Sales and Remitting Procurement Efficiency Program (PEP) Fee Payments via NJSTART Reconciler

This guide provides step-by-step instructions for the payment of Procurement Efficiency Program (PEP) Fees in NJSTART Reconciler, supported by Tyler Technologies. If you have any questions or issues processing your quarterly payment, please contact **reconciler@mdfcommerce.com** for assistance.

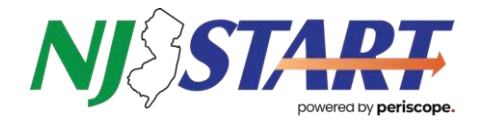

# Contents (Click on a topic to be directed to it immediately)

| 1. LOGIN TO RECONCILER                       | 3  |
|----------------------------------------------|----|
| FIRST TIME ACCESSING RECONCILER POP-UP       |    |
| 2. RECONCILER DASHBOARD                      | 5  |
| 3. REPORTING OPTIONS                         | 6  |
| • 3.A REPORT \$0 DOLLARS                     | 6  |
| • 3.B REPORT ITEMS INDIVIDUALLY              | 7  |
| Options To Edit the Transactions             | 9  |
| 3.C BULK UPLOAD VIA CSV OR EXCEL SPREADSHEET |    |
| Reporting Columns Transcriptions:            |    |
| 4. PAYMENT OPTIONS                           | 14 |
| PAY LATER / PAY VIA ACH OR CHECK             |    |
| PAY ONLINE                                   |    |

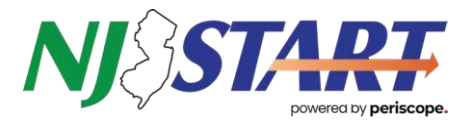

# LOGIN TO RECONCILER

• Sign in to NJSTART.

• Ensure you navigate to the Seller role by clicking on the person icon in the upper right of the screen and switching (if necessary) to the SELLER role.

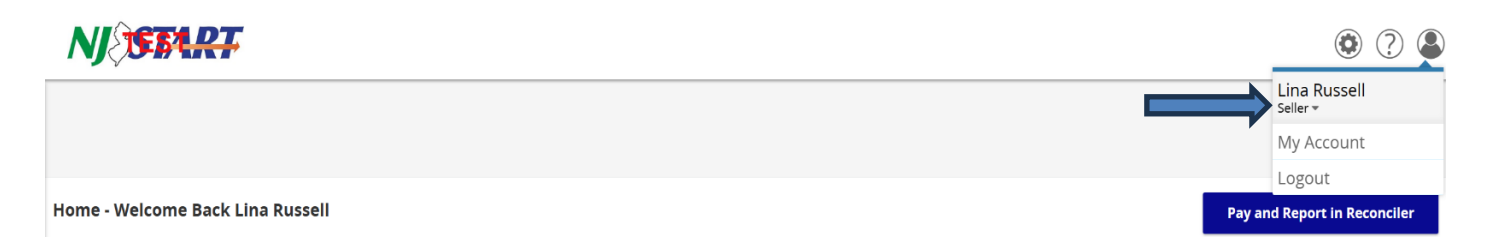

• Click the "Pay and Report in Reconciler" button on the far right on Supplier Home Page.

| =        | NJSEART                                                                                      | ۵ ? ۵                        |
|----------|----------------------------------------------------------------------------------------------|------------------------------|
| <b>e</b> |                                                                                              | Documents ~                  |
|          | Home - Welcome Back Nicholas Susi                                                            | Pay and Report in Reconciler |
|          | News(0) Vendor Communication(0) Bids(262) PO(15) Quotes(1) Invoices(0) Vendor Performance(0) |                              |
|          | No News Available                                                                            |                              |
|          | Copyright © 2022 Periscope Holdings, Inc All Rights Reserved,                                |                              |

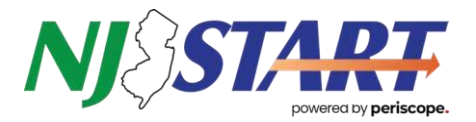

### FIRST TIME ACCESSING RECONCILER POP-UP

If this is your first time accessing Reconciler, you will need to create or join an S2G company.

**Note:** If a company name pop-up appears, do not click on it. Instead, complete typing the full company name, click anywhere on the screen, and then select "Next."

• Type in your Company Name

| Join or Create a Company |      |
|--------------------------|------|
| Períscope<br>Reconciler  |      |
| Company Name *           |      |
|                          | NEXT |

• Your Company Information will be pre-populated from your data in NJSTART. You may edit it as needed.

| Company Name *<br>Nick's cannoli                  |                             |  |  |  |  |
|---------------------------------------------------|-----------------------------|--|--|--|--|
| Select Country *<br>United States of <del>-</del> | State/Province * New Jersey |  |  |  |  |
| City *                                            | Postal Code *               |  |  |  |  |
| Camden                                            | 08102                       |  |  |  |  |
| Address *                                         |                             |  |  |  |  |
| 555 Main St                                       |                             |  |  |  |  |
| Address Line 2                                    |                             |  |  |  |  |
|                                                   |                             |  |  |  |  |
|                                                   |                             |  |  |  |  |

• Your Company will be added, and you'll be all set to begin paying your Procurement Efficiency Program (PEP) Fees!

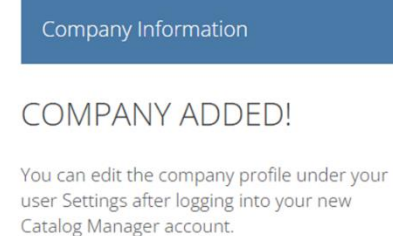

BACK DONE

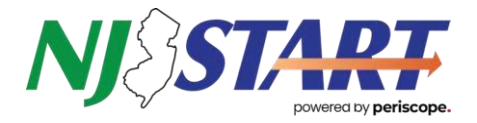

# **RECONCILER DASHBOARD**

**Start process -** On the Reconciler Dashboard, click on "Review & Pay" in the Total Fee Due section. If any Total Fees Due are visible, click "Review and Pay" to check the sales recorded by the state and adjust the reports as necessary.

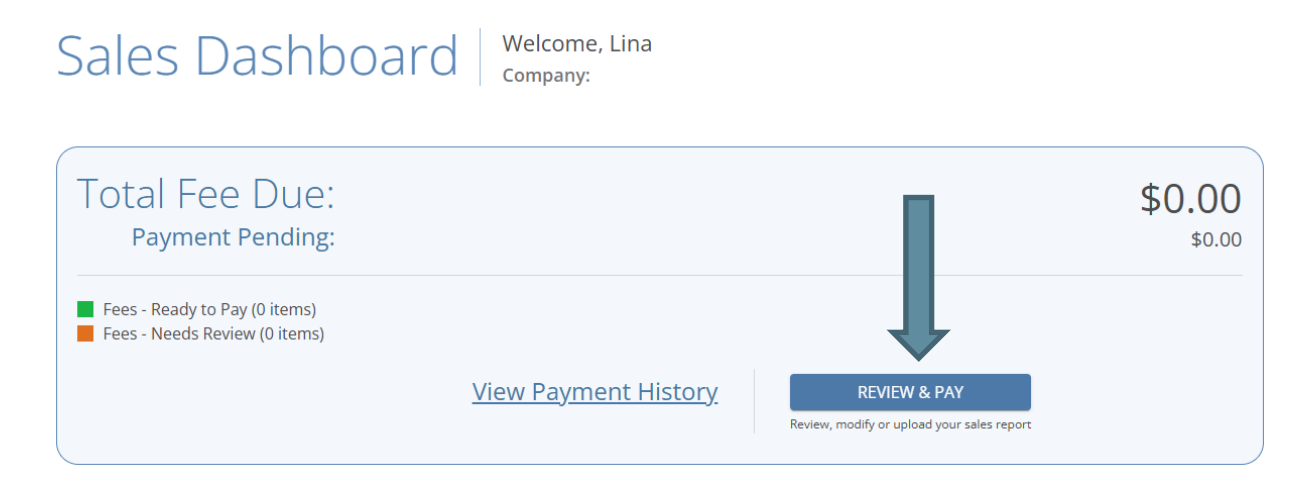

• Click "Needs Review" next to the Contract Number and reporting period to submit Procurement Efficiency Program (PEP) Fees.

(Note: If your company has multiple contracts, you'll need to review and process each one.) \*For clarification, contact <u>reconciler@mdfcommerce.com</u>

| Fee Sum<br>(Review, modify or pay | Mary<br>y your sales reports)                                 |                   |                  |                   |            |                   |              |                  |
|-----------------------------------|---------------------------------------------------------------|-------------------|------------------|-------------------|------------|-------------------|--------------|------------------|
|                                   | N ST                                                          | ATE OF NEW JERSEY |                  | $\supset \subset$ |            | STATE OF NEW JERS | EY           | >                |
| Sort By<br>ALL ENTITIES           | Status<br>▼ Show                                              | Unpaid/Pending    | Ŧ                |                   |            |                   |              |                  |
| Reporting Period                  | Entity                                                        | Contract Number   | Contract Name    | Total Sales       | Total Fees | Status            | Action Items |                  |
| APR-JUN 2023                      | STATE OF NEW JERSEY -<br>Division of Purchase and<br>Property | 22-PHI-01586      | Cannoli Contract | \$430.50          | \$4.31     | Unpaid            | Needs Review |                  |
| OCT-DEC 2022                      | STATE OF NEW JERSEY -<br>Division of Purchase and<br>Property | 22-PHI-01586      | Cannoli Contract | \$0.00            | \$0.00     | Unpaid            | Needs Review |                  |
| JUL-SEP 2022                      | STATE OF NEW JERSEY -<br>Division of Purchase and<br>Property | 22-PHI-01586      | Cannoli Contract | \$19,580.50       | \$195.81   | Pending - Online  | View Report  | Choose Payment 👻 |

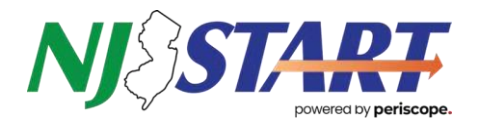

# **REPORTING OPTIONS**

### 3.A REPORT \$0 DOLLARS

#### Start process - If you have no sales to report during the period, click the circle next to "Report \$0 Dollars."

| Sales Report Options                                                                                              | STATE OF NEW JERSEY - Division of Purchase a                                                                   | nd Property                                                                                                    | ⊗ |
|----------------------------------------------------------------------------------------------------|----------------------------------------------------------------------------------------------------|----------------------------------------------------------------------------------------------------|---|
| Entity: STATE OF NEW JERS<br>Contract ID / Contract Na<br>Fee Type / Rate: Percentag<br>Reporting Period: APR-JUN | EY - Division of Purchase and Property<br><b>me:</b> 22-PHI-01586 / Cannoli Contract<br>Je / 1%<br>I 2024      | Total Sales: <b>\$0.00</b><br>Total Fees: <b>\$0.00</b>                                                                                                    |   |
| REPORT \$0 DOLLAR<br>Choose this option if                                                                        | s you have no sales to report during this period.                                                              |                                                                                                    |   |
|                                                                                                    | (                                                                                                    | DR                                                                                                    |   |
| ADD, REVIEW OR MODIF                                                                                              | Y SALES REPORT                                                                                                 |                                                                                                    |   |
| <ul> <li>MODIFY OR REVIEW<br/>Choose this option if<br/>without a spreadshe</li> </ul>                            | / SALES REPORT<br>you would like to enter your sales report online<br>et, or review your current sales report. | <ul> <li>UPLOAD ITEMS VIA CSV OR EXCEL SPREADSHEET</li> <li>Choose this option if you would like to load your sales items via a spreadsheet</li> <li>(template available on next screen)</li> </ul> |   |
|                                                                                                    | CLOSE                                                                                                    | NEXT                                                                                                    |   |

**Step 1 -** Check the box to acknowledge your accurate reporting information, click Submit, and end the Process.

| Sales Report Options   STATE OF NEW JERSEY - Division of F                                                                                                    | Purchase and Property                                   | × |  |  |  |  |  |  |
|----------------------------------------------------------------------------------------------------|---------------------------------------------------------|---|--|--|--|--|--|--|
| Entity: STATE OF NEW JERSEY - Division of Purchase and Property<br>Contract ID / Contract Name: 25-ADMIN-03364 / Reconciler Name<br>Change Test<br>Fee Type / Rate: Percentage / 1%<br>Reporting Period: JAN-MAR 2024                               | Total Sales: <b>\$0.00</b><br>Total Fees: <b>\$0.00</b> |   |  |  |  |  |  |  |
| Acknowledgment I am reporting \$0 in sales for this reporting period. are that this is a true and accurate report of payments and fees due pursuant to the terms of the above-referenced, Statewide Contract, under pains and penalties of perjury. |                                                         |   |  |  |  |  |  |  |
| CLOSE                                                                                                    | SUBMIT                                                  |   |  |  |  |  |  |  |

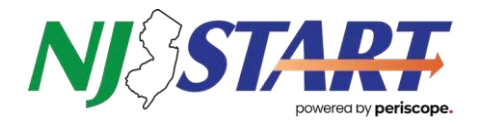

### **3.B REPORT ITEMS INDIVIDUALLY**

**Start process -** To report items individually or to view the sales recorded by the State, please select the circle adjacent to "Modify or Review Sales Report."

| Sales Report Options   STATE OF NEW JERSEY - Division of Purchase                                                                                                    | and Property $\otimes$                                                                                                    |
|----------------------------------------------------------------------------------------------------|----------------------------------------------------------------------------------------------------|
| Entity: STATE OF NEW JERSEY - Division of Purchase and Property<br>Contract ID / Contract Name: 22-ADMIN-01682 / Cannoli Contract<br>Fee Type / Rate: Percentage / 1%<br>Reporting Period: APR-JUN 2024 | Total Sales: <b>\$9,229.56</b><br>Total Fees: <b>\$92.30</b>                                                                                                    |
| REPORT \$0 DOLLARS<br>Choose this option if you have no sales to report during this period.                                                                                                    | OR —                                                                                                    |
| ADD, REVIEW OR MODIFY SALES REPORT                                                                                                    |                                                                                                    |
| MODIFY OR REVIEW SALES REPORT     Choose this option if you would like to enter your sales report online     without a spreadsheet, or review your current sales report.                                | <ul> <li>UPLOAD ITEMS VIA CSV OR EXCEL SPREADSHEET</li> <li>Choose this option if you would like to load your sales items via a spreadsheet<br/>(template available on next screen)</li> </ul> |
| CLOSE                                                                                                    | NEXT                                                                                                    |

**Step 1 -** You may add additional purchasing organizations via the option "Add Purchasing Organization" on the right side of the Sales Detail View (blue ribbon and + symbol).

| SALES DETAIL VIEW                                                                                                    | Total Sales: <b>\$200.00</b>                                              | Total Fees: <b>\$1.00</b>                                                                                                    |                                 |  |                                                                                                    | ()<br>HELP CLOS |  |  |  |
|----------------------------------------------------------------------------------------------------|---------------------------------------------------------------------------|----------------------------------------------------------------------------------------------------|---------------------------------|--|----------------------------------------------------------------------------------------------------|-----------------|--|--|--|
| Entity: STATE OF NEW JERSEY - Division of<br>Contract ID / Contract Name: 25-ADMI<br>Review and Merge Enhancements (CO-O<br>Fee Type / Rate: Percentage / 1%<br>Reporting Period: APR-JUN 2024 | of Purchase and Property<br>N-03453 / Organization<br>P)                  | Line Item Summary LAST UPDATED 12:51 pm - 2/04/2025 Already Accounted (System): Total included items (Self): Line items you will be paying: Total Difference: |                                 |  | Need to update your report in bulk?           0         1 - Download Template with existing trans.           2         Nake necessary changes in your spread           2         A Nake necessary changes in your spread           3         - Re-upload report BULK UPLOAD           0         4 - Download transaction report for your r |                 |  |  |  |
| Search (Invoice Number, PO Number, Ite                                                                                                    | em Description)                                                           | <u>م</u>                                                                                                    | TOTAL COUNT OF ORGANIZATIONS: 2 |  | Close                                                                                                    |                 |  |  |  |
| STEP 1 ENTER INFORMATION BELC                                                                                                    | DW AND PRESS THE "ADD ORG" E                                              | BUTTON                                                                                                    |                                 |  |                                                                                                    |                 |  |  |  |
| State *                                                                                                    | Purchasing Organization                                                   |                                                                                                    | Department                      |  |                                                                                                    | ADD ORG         |  |  |  |
| State:<br>New Jersey                                                                                                    | Purchasing Organization:<br>DOT-Jason Local                               | Department:<br>DOT-Jason Loca                                                                                                    | al Total Sales:<br>\$100.00     |  | Total Fees:<br>\$1.00                                                                                                    | Delete ×        |  |  |  |
| State:<br>New Jersey                                                                                                    | Purchasing Organization:<br>NJ Dept of Transportation (EXEMP <sup>*</sup> | Department:<br>NOT SPECIFIED                                                                                                    | Total Sales:<br>\$100.00        |  | Total Fees:<br>\$0.00                                                                                                    | Delete Expand   |  |  |  |
| « Previous 1 Next Page » Show 5 ← Organizations per page SAVE & EXIT CONTINUE CONTINUE                                                                                                    |                                                                           |                                                                                                    |                                 |  |                                                                                                    |                 |  |  |  |

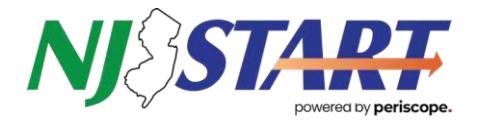

Step 2 - Enter the Total Amount of Sales for the period in the field "Add Sales Amount."

**Step 3 -** Fill out the required fields to the left of the "Sales Amount" column (designated with an asterisk in the open fields).

**Step 4 -** Click blue "ADD" button to secure the sale to your report. (*If this button is not available for selection, check that all required fields are filled out*).

| Search (Invoice Number, PO Number, Item Description)<br>FAN SHAFT |                                            | ×                    | <u>دم</u>        |                                  |                          |                |                           |               |                    |        |     |
|-------------------------------------------------------------------|--------------------------------------------|----------------------|------------------|----------------------------------|--------------------------|----------------|---------------------------|---------------|--------------------|--------|-----|
| State:<br>New Jersey                                              | Purchasing Organization:<br>CITY of DOT-JD |                      |                  | Department:<br>CITY of DOT-JD    | Total Sales:<br>\$100.00 |                | Total Fees:<br>\$1.00     |               | 冒 Dele             | e ^    |     |
| STEP 2 ENTER PO                                                   | LINE ITEM INFORMATIO                       | N BELOW AND PRESS    | THE "ADD" BUTTON |                                  |                          |                |                           |               |                    |        |     |
| Added By                                                          | Item Description                           | Invoice Number       | Line Item Number | Payment Date                     |                          | Quantity       | PO Date                   | PO Number     | Sale Amount        |        |     |
| Self                                                              | Add Item Description *                     | Add Invoice Number * | Add Line Number  | Add Payment Date *<br>mm/dd/yyyy | Add Unit Price *         | Add Quantity * | Add PO Date<br>mm/dd/yyyy | Add PO Number | Add Sales Amount * | -      | ADD |
| Self                                                              | FAN SHAFT                                  | 9241437368           | 60               | 09/09/2024                       | \$100.00                 | 1              | 10/04/2023                | 24-PVHS-58196 | \$100.00           | \$1.00 |     |
|                                                                   |                                            |                      |                  | - Draviour,                      | Novt Dago - Charu        |                |                           |               |                    |        |     |

**Step 5 –** To view and modify the sales added by the state, click on "Expand" or to see them in the spreadsheet, click "Download Report."

| SALES DETAIL VIEW                                                                                                    | Total Sales: <b>\$200.00</b>                                  | Total Fees: <b>\$1.00</b>                                                                                                    |                                                                                                    |                                                                                                    | ?<br>HELP | ×<br>CLOSE |  |
|----------------------------------------------------------------------------------------------------|---------------------------------------------------------------|----------------------------------------------------------------------------------------------------|----------------------------------------------------------------------------------------------------|----------------------------------------------------------------------------------------------------|-----------|------------|--|
| Entity: STATE OF NEW JERSEY - Division of<br>Contract ID / Contract Name: 25-ADMI<br>Review and Merge Enhancements (CO-O<br>Fee Type / Rate: Percentage / 1%<br>Reporting Period: APR-JUN 2024 | of Purchase and Property<br>N-03453 / Organization<br>P)      | Line Item Summary LAST UPDATED 12:51<br>Already Accounted (System): ①<br>Total included items (Self): ①<br>Line items you will be paying:<br>Total Difference: | Need to update yo<br>1 - Download Temp<br>DOWNLOAD REPO<br>2 - Make necessary<br>3 - Re-upload repon<br>4 - Download transa | Need to update your report in bulk?<br>1 - Download Template with existing transactions<br>DOWNLOAD REPORT<br>2 - Make necessary changes in your spreadsheet<br>3 - Re-upload report BULK UPLOAD<br>4 - Download transaction report for your records |           |            |  |
| Search (Invoice Number, PO Number, It                                                                                                    | em Description)                                               | م                                                                                                    | TOTAL COUNT OF ORGANIZATIONS: 2                                                                                             |                                                                                                    | Close     |            |  |
| STEP 1 ENTER INFORMATION BELC                                                                                                    | OW AND PRESS THE "ADD ORG" E                                  | UTTON                                                                                                    |                                                                                                    |                                                                                                    |           |            |  |
| State *                                                                                                    | *                                                             | Purchasing Organization                                                                                                    | Department                                                                                                    | ADD ORG                                                                                                    |           |            |  |
| State:<br>New Jersey                                                                                                    | Purchasing Organization:<br>DOT-Jason Local                   | Department:<br>DOT-Jason Local                                                                                                    | Total Sales:<br>\$100.00                                                                                                    | Total Fees:<br>\$1.00                                                                                                    | Delete Ex | kpand<br>V |  |
| State:<br>New Jersey                                                                                                    | Purchasing Organization:<br>NJ Dept of Transportation (EXEMP' | Department:<br>NOT SPECIFIED                                                                                                    | Total Sales:<br>\$100.00                                                                                                    | Total Fees:<br><b>\$0.00</b>                                                                                                    | E B       | kpand<br>Ƴ |  |

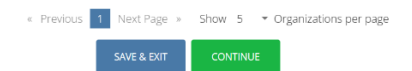

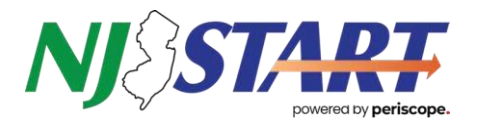

### **Options To Edit the Transactions**

The Edit button allows you to Defer, Decline, or Split transactions. Clicking the (<sup>1</sup>) icon will remove the entire transaction from the report.

NOTE: Sales added by the State cannot be deleted.

| Search (Involve Number, PO Number, Item Description) FAN SHAFT |                                            | ×                                                | <u>q</u>         |                                   |                          |                                    |                           |                       |                    |         |                |
|----------------------------------------------------------------|--------------------------------------------|--------------------------------------------------|------------------|-----------------------------------|--------------------------|------------------------------------|---------------------------|-----------------------|--------------------|---------|----------------|
| State:<br>New Jersey                                           | Purchasing Organization:<br>CITY of DOT-JD |                                                  |                  | Department:<br>CITY of DOT-JD     | Total Sales:<br>\$100.00 |                                    | :                         | Total Fees:<br>\$1.00 |                    | 🔋 Dele  | Close          |
| STEP 2 ENTER POLI                                              | NE ITEM INFORMATION                        | N BELOW AND PRESS                                | THE "ADD" BUTTON |                                   |                          |                                    |                           |                       |                    |         |                |
| Added By                                                       | Item Description                           | Invoice Number                                   | Line Item Number | Payment Date                      |                          | Quantity                           | PO Date                   | PO Number             | Sale Amount        |         |                |
| Self                                                           | Add Item Description *                     | Add Invoice Number *                             | Add Line Number  | Add Payment Date *<br>mm/dd/yyyyy | Add Unit Price *         | Add Quantity *                     | Add PO Date<br>mm/dd/yyyy | Add PO Number         | Add Sales Amount * |         | ADD            |
| Self                                                           | FAN SHAFT                                  | 9241437368                                       | 60               | 09/09/2024                        | \$100.00                 | 1                                  | 10/04/2023                | 24-PVHS-58196         | \$100.00           |         | Edit 🛛 🕶 🗍     |
|                                                                |                                            |                                                  |                  |                                   |                          |                                    |                           |                       |                    | ·       | Defer          |
|                                                                |                                            |                                                  |                  | « Previous 1                      | Next Page » Show         | <ul> <li>Items per page</li> </ul> |                           |                       |                    | _       | Decline to Pay |
|                                                                |                                            |                                                  |                  |                                   |                          |                                    |                           |                       |                    |         | Split          |
| State:<br>New Jersey                                           | Purcha<br><b>NJ De</b> p                   | asing Organization:<br>ot of Transportation (EXE | MPT)             | Department:<br>NOT SPECIFIED      |                          | Total Sales<br><b>\$100.00</b>     | :                         | Total<br>\$0.00       | Fees:              | 👕 Delet | te v           |

**Defer:** If the purchaser hasn't paid yet, mark an item as deferred and select a reason from the drop-down menu. This moves the item to the next reporting period, excluding its sales amount and fees from the current period.

**Decline:** If fees for a transaction were already paid in a prior period, select Edit, then Decline, and provide a reason. Declined items are removed from current calculations and are subject to audit. NOTE: if declining the sales, make sure to reconciler@mdfcommerce.com

*Split:* Use Split when a purchaser partially pays for an item (e.g., paid for 2 of 5). Separate the unpaid portion and defer it to the next reporting period.

For more help, access the guide via the Help option in the top-right corner.

Finish by scrolling to the bottom of the screen and selecting "Save & Exit" if you are unfinished or "Continue" to acknowledge amounts. Your reporting is considered non-compliant until you have selected a payment method.

Once completed, you can download a report of all acknowledged transactions and associated fees for your NJSTART contract for your records.

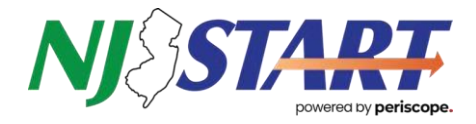

**Step 6 -** Once you have added and adjusted all transactions for the period, scroll to the bottom of the page and select "Continue."

| SALES DETA                                                                                                    | <b>AIL VIEW</b> Total Sales:                                                                                              | <b>\$200.00</b> Total Fees: <b>\$1.00</b>                                                                                                    | )                                   |                  |                                                                                                    | H                                                                                                    | ? X<br>ELP CLOSE           |
|----------------------------------------------------------------------------------------------------|----------------------------------------------------------------------------------------------------|----------------------------------------------------------------------------------------------------|-------------------------------------|------------------|----------------------------------------------------------------------------------------------------|----------------------------------------------------------------------------------------------------|----------------------------|
| Entity: STATE OF NEW<br>and Property<br>Contract ID / Contract<br>Organization Review ar<br>OP)<br>Fee Type / Rate: Perce<br>Reporting Period: JUL | JERSEY - Division of Purchase<br><b>t Name:</b> 25-ADMIN-03453 /<br>d Merge Enhancements (CO-<br>entage / 1%<br>-SEP 2023 | Line Item Summary LAST UPDAT<br>Already Accounted (System): 1<br>Total included items (Self): 1<br>Line items you will be paying:<br>Total Difference: | FED 1:58 pm - 1/30/2025             | 0<br>2<br>2<br>0 | Need to update<br>1 - Download Te<br>transactions DO<br>2 - Make necess<br>3 - Re-upload re<br>4 - Download tra<br>records | e your report in bu<br>mplate with existing<br>WNLOAD REPORT<br>ary changes in your<br>port BULK UPLOAI<br>insaction report for | lk?<br>spreadsheet<br>your |
| Search (Invoice Number, PO<br>FAN SHAFT                                                                                                    | Number, Item Description)                                                                                                 | <u>×q</u>                                                                                                    | TOTAL COUNT OF ORGANIZATIONS: 2     |                  | ADD PURCH                                                                                                    | IASING ORGANIZAT                                                                                                    | 10N <b>+</b>               |
| State:<br>New Jersey                                                                                                    | Purchasing Organization:<br>CITY of DOT-JD                                                                                | Department:<br>CITY of DOT-JD                                                                                                    | Total Sales:<br>\$100.00            |                  | Total Fees:<br>\$1.00                                                                                                    | 🔋 Delete                                                                                                    | Expand<br>~                |
| State:<br>New Jersey                                                                                                    | Purchasing Organization:<br>NJ Dept of Transportation (                                                                   | (EXEMPT) Department:                                                                                                    | Total Sales:<br>\$100.00            |                  | Total Fees:<br><b>\$0.00</b>                                                                                               | 📋 Delete                                                                                                    | Expand                     |
|                                                                                                    |                                                                                                    | « Previous 1 Next Pag                                                                                                    | e » Show 5 ▼ Organizations per page |                  |                                                                                                    |                                                                                                    |                            |

#### Step 7 - Check the Acknowledgment box, then click "Choose Payment."

| Sales Report Options                                                                                                    | STATE OF NEW JERSEY - Divis                                                                    | ion of Purchase and Prope                                           | erty                                                                  |            |                             |
|----------------------------------------------------------------------------------------------------|------------------------------------------------------------------------------------------------|---------------------------------------------------------------------|-----------------------------------------------------------------------|------------|-----------------------------|
| Entity: STATE OF NEW JERSE<br>Contract ID / Contract Nar<br>Enhancements (CO-OP)<br>Fee Type / Rate: Percentag<br>Reporting Period: JUL-SEP | EY - Division of Purchase and Prop<br><b>ne:</b> 25-ADMIN-03453 / Organizati<br>e / 1%<br>2023 | on Review and Merge                                                 | Total Sales: <b>\$200.00</b><br>Total Fees: <b>\$1.00</b>             |            |                             |
| State                                                                                                    |                                                                                                |                                                                     |                                                                       |            |                             |
| New Jersey                                                                                                    | CITY of DOT-JD                                                                                 | CITY of DOT-JD                                                      | \$100.00                                                              | \$1.00     | VIEW & EDIT DETAILS         |
| New Jersey                                                                                                    | NJ Dept of Transportation                                                                      | NOT SPECIFIED                                                       | \$100.00                                                              | \$0.00     | VIEW & EDIT DETAILS         |
|                                                                                                    | «                                                                                              | Previous 1 Next Page »                                              | Show 5 🔹 Items per pag                                                | je         |                             |
| Acknowledgment                                                                                                    |                                                                                                |                                                                     |                                                                       |            |                             |
| I am reporting \$20                                                                                                    | 0.00 in sales for this reportin<br>s is a true and accurate report of payments                 | g period and will pay \$1.0<br>and fees due pursuant to the terms o | 10 in fees for this reportin<br>of the above-referenced, Statewide Co | ng period. | s and penalties of perjury. |
|                                                                                                    |                                                                                                | CLOSE SAVE & EXI                                                    | T Choose Payment -                                                    |            |                             |

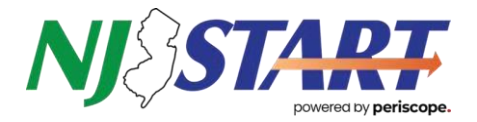

# 3.C BULK UPLOAD VIA CSV OR EXCEL SPREADSHEET

**Start process -** To report using the excel or .csv template, click the circle next to "Upload Items via CSV or Excel Spreadsheet."

| Sales Report Options $\mid$ STATE OF NEW JERSEY - Division of Purchase and P                                                                                                    | roperty ×                                                                                                    |
|----------------------------------------------------------------------------------------------------|----------------------------------------------------------------------------------------------------|
| Entity: STATE OF NEW JERSEY - Division of Purchase and Property<br>Contract ID / Contract Name: 25-ADMIN-03453 / Organization Review and Merge<br>Enhancements (CO-OP)<br>Fee Type / Rate: Percentage / 1%<br>Reporting Period: JUL-SEP 2023 | Total Sales: <b>\$200.00</b><br>Total Fees: <b>\$1.00</b>                                                                                                    |
| REPORT \$0 DOLLARS<br>Choose this option if you have no sales to report during this period.                                                                                                    |                                                                                                    |
| ADD. REVIEW OR MODIEY SALES REPORT                                                                                                    | OR                                                                                                    |
| <ul> <li>MODIFY OR REVIEW SALES REPORT</li> <li>Choose this option if you would like to enter your sales report online without a spreadsheet, or review your current sales report.</li> </ul>                                                | <ul> <li>UPLOAD ITEMS VIA CSV OR EXCEL SPREADSHEET</li> <li>Choose this option if you would like to load your sales items via a spreadsheet</li> <li>(template available on next screen)</li> </ul> |
| CLOSE                                                                                                    |                                                                                                    |
|                                                                                                    |                                                                                                    |
| Entity: STATE OF NEW JERSEY - Division of Purchase and Property<br>Contract ID / Contract Name: 25-ADMIN-03453 / Organization Review and Merge<br>Enhancements (CO-OP)<br>Fee Type / Rate: Percentage / 1%<br>Reporting Period: JUL-SEP 2023 | Total Sales: <b>\$200.00</b><br>Total Fees: <b>\$1.00</b>                                                                                                    |
| Instructions                                                                                                    |                                                                                                    |
| Γ                                                                                                    |                                                                                                    |
| Download sales spreadsheet template     Make changes       Template includes all known items that are     make changes                                                                                                    | 2<br>necessary<br>in your sales<br>Upload sales<br>Upload File<br>Spreadsheet<br>File toor or, Even (vic and vice)                                                                                  |
| Download sales template (csv format)                                                                                                    |                                                                                                    |
| CLOSE                                                                                                    | REVIEW SALES DETAILS                                                                                                    |

Step 1 - Download the sales spreadsheet template.

**Step 2** - Make necessary additions or changes if needed to the 9 required fields in the spreadsheet. Be sure not to add columns or change existing column positions. See Reporting Tips below.

Step 3 - Upload the revised file.

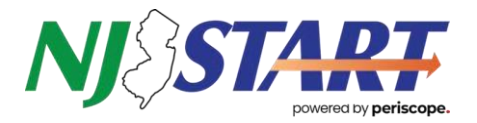

### Reporting Columns Transcriptions:

- **Organization** The purchasing organization (State or Municipal entity making the purchase).
- State Use the abbreviation NJ only.
- **Department** The department within the purchasing organization making the purchase. If

unknown, copy the Organization name instead.

### **REPORTING TIPS**

- Numeric Columns: Use up to 5 decimal places only.
- **Negative Amounts:** Indicate negative amounts with a "-" sign; do not use parentheses or "\$".
- Date Format: Enter dates as either 01/01/2025 or 1/1/2025.
- Sales Transactions: Avoid leaving blank lines between transactions.
- "Added By" Column: This is for internal use only—please disregard.
- "Admin Fee" Column: Leave this field blank; the system will automatically calculate fees based on your contract.
- "Sum Function" don't use the Sum function, as that will lead to an error when uploading and will not identify the Error code. Please remove the SUM function before uploading the report in Reconciler.
- **Do not enter 0 as the quantity**. You can show that you've provided something for free by setting the unit price and sales amount to 0, but the quantity must be a positive or negative number.
- **Do not enter 0 as the quantity**. If an item was provided for free, set the unit price and sales amount to 0, but the quantity must always be a positive or negative number.
- Ensure the total sales amount reflects the figure after all discounts are applied, excluding tax and freight charges.

Note: Nine required fields are marked with an asterisk (\*) in the template's header row.

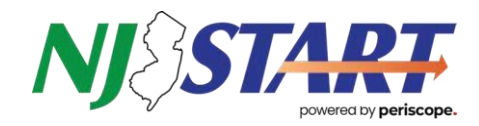

#### Step 4 - Scroll to the bottom of the page and select "Continue."

| SALES DETAIL                                                                                                    | . VIEW Total Sales:                                                                                    | \$200.00                                                | Total Fees: <b>\$1.</b>                                                                                        | 00                                     |                  |                                                                                                    | Н                                                                                                    | ? × Konse                  |
|----------------------------------------------------------------------------------------------------|----------------------------------------------------------------------------------------------------|---------------------------------------------------------|----------------------------------------------------------------------------------------------------|----------------------------------------|------------------|----------------------------------------------------------------------------------------------------|----------------------------------------------------------------------------------------------------|----------------------------|
| Entity: STATE OF NEW JERS<br>and Property<br>Contract ID / Contract Na<br>Organization Review and M<br>OP)<br>Fee Type / Rate: Percentag<br>Reporting Period: JUL-SEP | EY - Division of Purchase<br><b>me:</b> 25-ADMIN-03453 /<br>lerge Enhancements (CO-<br>ge / 1%<br>2023 | Line Iter<br>Already<br>Total in<br>Line ite<br>Total D | n Summary LAST UP(<br>Accounted (System): 1<br>cluded items (Self): 1<br>ems you will be paying:<br>ifference: | DATED 1:58 pm - 1/30/2025              | 0<br>2<br>2<br>0 | Need to update yo<br>1 - Download Tempi<br>transactions DOWN<br>2 - Make necessary<br>3 - Re-upload report<br>4 - Download transa<br>records | ur report in bu<br>late with existing<br>ILOAD REPORT<br>changes in your<br>BULK UPLOAI<br>action report for | lk?<br>spreadsheet<br>your |
| Search (Invoice Number, PO Numb<br>FAN SHAFT                                                                                                    | er, Item Description)                                                                                  |                                                         | xq                                                                                                    | TOTAL COUNT OF ORGANIZATIONS: 2        |                  | ADD PURCHASI                                                                                                    | NG ORGANIZAT                                                                                                 | 10N <b>+</b>               |
| State:<br>New Jersey                                                                                                    | Purchasing Organization:<br>CITY of DOT-JD                                                             |                                                         | Department:<br>CITY of DOT-JD                                                                                  | Total Sales:<br>\$100.00               |                  | Total Fees:<br><b>\$1.00</b>                                                                                                    | 📋 Delete                                                                                                    | Expand                     |
| State:<br>New Jersey                                                                                                    | Purchasing Organization:<br>NJ Dept of Transportation (                                                | EXEMPT)                                                 | Department:<br>NOT SPECIFIED                                                                                   | Total Sales:<br>\$100.00               |                  | Total Fees:<br>\$0.00                                                                                                    | 👕 Delete                                                                                                    | Expand                     |
|                                                                                                    |                                                                                                    |                                                         | « Previous 1 Next F                                                                                            | Page » Show 5 • Organizations per page |                  |                                                                                                    |                                                                                                    |                            |

#### Step 5 - Check the Acknowledgment box, then click "Choose Payment."

| Sales Report Options STATE OF NEW JERSEY - Division of Purchase and Property                                                    |                                                                                                    |                             |                                                           |                                      |                           |
|----------------------------------------------------------------------------------------------------|----------------------------------------------------------------------------------------------------|-----------------------------|-----------------------------------------------------------|--------------------------------------|---------------------------|
| Entity: STATE OF NEW JE<br>Contract ID / Contract<br>Enhancements (CO-OP)<br>Fee Type / Rate: Percer<br>Reporting Period: JUL-S | RSEY - Division of Purchase and Prop.<br>Name: 25-ADMIN-03453 / Organizatio<br>ntage / 1%<br>SEP 2023 | erty<br>on Review and Merge | Total Sales: <b>\$200.00</b><br>Total Fees: <b>\$1.00</b> |                                      |                           |
| State                                                                                                    | Organization Name                                                                                     | Department                  | Total Sales                                               | Total Fees                           |                           |
| New Jersey                                                                                                    | CITY of DOT-JD                                                                                        | CITY of DOT-JD              | \$100.00                                                  | \$1.00                               | VIEW & EDIT DETAILS       |
| New Jersey                                                                                                    | NJ Dept of Transportation                                                                             | NOT SPECIFIED               | \$100.00                                                  | \$0.00                               | VIEW & EDIT DETAILS       |
|                                                                                                    | « F                                                                                                   | Previous 1 Next Page        | » Show 5 • Items per pa                                   | age                                  |                           |
| Acknowledgmen                                                                                                    | ıt                                                                                                    |                             |                                                           |                                      |                           |
| I am reporting s                                                                                                    | 5200.00 in sales for this reporting<br>at this is a true and accurate report of payments a            | g period and will pay \$    | 1.00 in fees for this report                              | ing period.<br>Contract, under pains | and penalties of perjury. |
|                                                                                                    |                                                                                                    | CLOSE SAVE 8                | EXIT Choose Payment -                                     |                                      |                           |

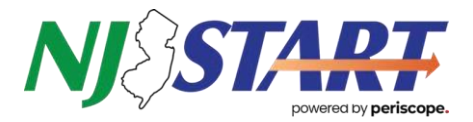

# **PAYMENT OPTIONS**

### PAY LATER / PAY VIA ACH OR CHECK

Start process - select "Other/Bank" to submit the report and generate an invoice for check payment.

Note: "Save and Exit" will save your progress but does not submit your report. Compliance is only achieved once both acknowledgment and payment are completed.

| Sales Report Options                                                                                                    | STATE OF NEW JERSE                                                                      | EY - Division of Purchase and                 | Property                                                           |                                      | 8                   |
|----------------------------------------------------------------------------------------------------|-----------------------------------------------------------------------------------------|-----------------------------------------------|--------------------------------------------------------------------|--------------------------------------|---------------------|
| Entity: STATE OF NEW JE<br>Contract ID / Contract I<br>Enhancements (CO-OP)<br>Fee Type / Rate: Percen<br>Reporting Period: JAN-M | RSEY - Division of Purchase<br><b>Name:</b> 25-ADMIN-03453 / (<br>tage / 1%<br>/AR 2023 | and Property<br>Drganization Review and Merge | Total Sales: <b>\$200.</b><br><sub>Total Fees:</sub> <b>\$1.00</b> | 00                                   |                     |
| State                                                                                                    | Organization Name                                                                       | Department                                    | Total Sales                                                        | Total Fees                           |                     |
| New Jersey                                                                                                    | CITY of DOT-GMB                                                                         | CITY of DOT-GMB                               | \$100.00                                                           | \$1.00                               | VIEW & EDIT DETAILS |
| NewJersey                                                                                                    | NJ Dept of Transportat                                                                  | ion NOT SPECIFIED                             | \$100.00                                                           | \$0.00                               | VIEW & EDIT DETAILS |
|                                                                                                    |                                                                                         | « Previous 1 Next Pa                          | age » Show 5 🔻 Items p                                             | per page                             |                     |
|                                                                                                    |                                                                                         |                                               |                                                                    |                                      |                     |
| Acknowledgmen                                                                                                    | +                                                                                       |                                               |                                                                    |                                      |                     |
| Lam reporting ¢                                                                                                    | 200 00 in cales for this                                                                | reporting period and will pe                  | w \$1.00 in fact for this ra                                       | porting poriod                       |                     |
| Lbaraby declara that                                                                                                    | this is a true and accurate report                                                      | of payments and foos due pursuant to the      | $4y \Rightarrow 1.00$ in rees for this re-                         | porting period.                      | alties of pariup.   |
|                                                                                                    |                                                                                         | or payments and rees due pursuant to th       | ופ נפוווזא טו נוופ מטטעפ-ו פופו פוונפט, אנמנג                      | ewide Contract, under pairis and per | alues of perjory.   |
|                                                                                                    |                                                                                         |                                               |                                                                    |                                      |                     |
|                                                                                                    |                                                                                         | CLOSE SA                                      | AVE & EXIT Choose Payment                                          |                                      |                     |
| chase and Property                                                                                                    | 25-ADMIN-03452                                                                          | Enhancements (CO-OP)                          | \$200.00 Pay Now                                                   | Unpaid                               |                     |
| TE OF NEW JERSEY - Division of<br>chase and Property                                                                              | 25-ADMIN-03384                                                                          | Fee Rate Modification Test                    | \$489.50<br>Other (Check/Bank                                      | Unpaid                               |                     |
| TE OF NEW IERSEY - Camden                                                                                                    |                                                                                         |                                               |                                                                    |                                      |                     |

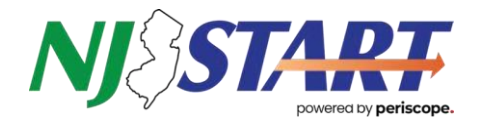

**Option 1**—If you are paying via ACH or check (Other Check/Bank), follow the instructions displayed. If you mail a check, please print and include an invoice.

| Other (Check/                      |                                                                     | ×                                                             |
|------------------------------------|---------------------------------------------------------------------|---------------------------------------------------------------|
| Instructions:<br>Please print or n | nanually copy the following information and include it with your pa | iyment.                                                       |
|                                    | REFERENCE ID: 25-ADMIN-03453 JAN-MAR 2023                           |                                                               |
| Company Nam                        | e:                                                                  |                                                               |
| Customer/Entit                     | STATE OF NEW JERSEY - Division of Purchase and Property             |                                                               |
| Contract Name                      | Organization Review and Merge Enhancements (CO-OP)                  | Remittance Information Pay using one of the following methods |
| Contract Num                       | 25-ADMIN-03453                                                      | Remittance Address(es) for Checks                             |
| Reporting Perio                    | JAN-MAR 2023                                                        | Pay through the bank                                          |
| Total Sales:                       | \$200.00                                                            |                                                               |
| Total Fees Due                     | \$1.00                                                              |                                                               |
|                                    |                                                                     |                                                               |
|                                    |                                                                     |                                                               |
|                                    |                                                                     |                                                               |
| CANCEL                             |                                                                     | PRINT DONE                                                    |

**Option 2 -** If you are returning to select payment method and print invoice, select Choose Payment on the Fee Summary page. Follow the steps for your preferred method of payment.

#### Fee Summary

(Review, modify or pay your sales reports)

#### Select all Entities

| <                              | STA                                                           | TE OF NEW JERSEY |                                             |                           |            | Aloha eBl | JYS             | >                  |
|--------------------------------|---------------------------------------------------------------|------------------|---------------------------------------------|---------------------------|------------|-----------|-----------------|--------------------|
| Sort By<br>STATE OF NEW JERSEY | status<br>Show                                                | w Unpaid/Pending | •                                           |                           |            |           |                 |                    |
| Reporting Period               | Entity                                                        | Contract Number  | Contract Name                               | Total Sales               | Total Fees | Status    | Action Items    |                    |
| JUL-SEP 2023                   | STATE OF NEW JERSEY -<br>Division of Purchase and<br>Property | 25-ADMIN-03453   | Organization Review a<br>Merge Enhancements | and<br>s (CO-OP) \$200.00 | \$1.00     | Unpaid    | Needs Review    |                    |
| JAN-MAR 2023                   | STATE OF NEW JERSEY -<br>Division of Purchase and<br>Property | 25-ADMIN-03453   | Organization Review a<br>Merge Enhancements | and<br>5 (CO-OP) \$200.00 | \$1.00     | Unpaid    | Edit Report     | Choose Payment 🗸   |
| JAN-MAR 2023                   | STATE OF NEW JERSEY -<br>Division of Purchase and<br>Property | 25-ADMIN-03452   | Organization Review a<br>Merge Enhancements | and<br>5 (CO-OP) \$200.00 | \$1.00     | Unpaid    | $ \rightarrow $ | Choose Payment 🚽   |
| APR-JUN 2024                   | STATE OF NEW JERSEY -<br>Division of Purchase and<br>Property | 25-ADMIN-03453   | Organization Review a<br>Merge Enhancements | and<br>s (CO-OP) \$200.00 | \$1.00     | Unpaid    | Needs Review    | Pay Now            |
| APR-JUN 2023                   | STATE OF NEW JERSEY -<br>Division of Purchase and<br>Property | 25-ADMIN-03452   | Organization Review a<br>Merge Enhancements | and<br>5 (CO-OP) \$200.00 | \$1.00     | Unpaid    | Edit Report     | Other (Check/Bank) |

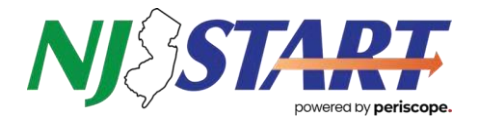

### PAY ONLINE

**Start process -** If you are paying online, you will be directed to the checkout portal to Complete your payment.

**Step 1 -** Your customer contact information will already be populated based on your login. The information in these fields can be updated if desired. Then click "Next."

| Payment                    | Transaction Summary                  |
|----------------------------|--------------------------------------|
| Customer Information       | APR-JUN 2024_25-ADM                  |
|                            | Complete all required fields [*]     |
| Country *                  |                                      |
| United States ~            | Need Help?                           |
| First Name * Last Nam      | 1e * Please complete the Customer In |
| Lina Russell               |                                      |
| Company Name               |                                      |
| Nick's cannoli             |                                      |
| Address *                  |                                      |
| 555 Main St                |                                      |
| Address 2                  |                                      |
|                            |                                      |
| City * State *             |                                      |
| Camden NJ - Net            | v Jersey 🗸                           |
| ZIP/Postal Code *          |                                      |
| 08102                      |                                      |
| Phone Number *             |                                      |
| 123-456-7890               |                                      |
| Email * 🍘                  |                                      |
| linacannoli@mailinator.com |                                      |
|                            | Next >                               |
| Payment Information        |                                      |
|                            |                                      |
| Canad                      |                                      |

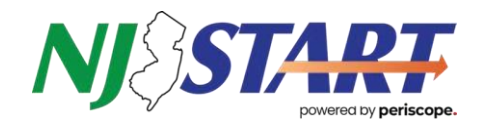

Step 2 - Complete the required payment information fields and click "Next."

| Payment                                                                               |                                                         | Transaction Summary                                   |
|---------------------------------------------------------------------------------------|---------------------------------------------------------|-------------------------------------------------------|
| Customer Information                                                                  | ×                                                       | APR-JUN 2024_25-ADMIN-03453 \$1.00                    |
|                                                                                       | Edit                                                    | Pay now with New Jersey \$1.00<br>Government Services |
| Address<br>Lina Russell<br>Nick's cannoli                                             | Phone Number<br>123-456-7890                            | Need Help?                                            |
| Camden, NJ 08102                                                                      |                                                         | Please complete the Customer Information Section.     |
| Country<br>United States                                                              | Email Address<br>linacannoli@mailinator.com             |                                                       |
| Payment Information                                                                   |                                                         |                                                       |
|                                                                                       | Complete all required fields [*]                        |                                                       |
| Card and Wallet Electronic Check                                                      |                                                         |                                                       |
| Select if this payment IS being funded specifically ACH Transaction (" <u>IAT</u> "). | by a FOREIGN source (bank or company), an International |                                                       |
| Name on Account *                                                                     |                                                         |                                                       |
|                                                                                       |                                                         |                                                       |
| This is a business account.                                                           |                                                         |                                                       |
| Routing Number *                                                                      | Account Number * 7                                      |                                                       |
|                                                                                       | Re-enter Account Number *                               |                                                       |
|                                                                                       |                                                         |                                                       |
| Pay                                                                                   | • Checking O Savings                                    |                                                       |
|                                                                                       |                                                         |                                                       |
| 012345678 01234567890<br>Routing Number Account Number                                |                                                         |                                                       |
|                                                                                       | Next >                                                  |                                                       |
| Cancel                                                                                |                                                         |                                                       |

**Step 3 -** Scroll to the bottom of the Terms and Conditions box. Check the checkbox to authorize the transaction. Then click "Submit Payment.

| Payment                                                                                                    |                                                                                                    | Transaction Summary                                                                         |
|----------------------------------------------------------------------------------------------------|----------------------------------------------------------------------------------------------------|---------------------------------------------------------------------------------------------|
| Customer Information                                                                                                    |                                                                                                    | APR-JUN 2024_25-ADMIN-03453 \$1.00                                                          |
|                                                                                                    |                                                                                                    | Pay now with New Jersey \$1.00<br>Government Services                                       |
| Address<br>Lina Russell<br>Nick's cannoli                                                                                                | Phone Number<br>123-456-7890                                                                                                    | Need Help?                                                                                  |
| 555 Main St<br>Camden, NJ 08102                                                                                                    |                                                                                                    | Review payment information. You may edit Billing<br>and Payment Method here if needed. When |
| Country<br>United States                                                                                                    | Email Address<br>linacannoli@mailinator.com                                                                                               | complete, select Make Payment.                                                              |
| Payment Information                                                                                                    |                                                                                                    | ×                                                                                           |
|                                                                                                    | •                                                                                                    | Edit                                                                                        |
| Electronic Check<br>****3456                                                                                                    | Name on Account<br>Test                                                                                                    |                                                                                             |
| Terms and Conditions                                                                                                    | Open a new window to                                                                                                    | 2. print                                                                                    |
| Yes, I authorize this transaction. Plea<br>your records.<br>By checking "Yes" and opting to pay<br>agree and stipulate to all statements | ase print this page if you would like a copy of this authorization for<br>by electronic debit against the bank account specified above, I | Û                                                                                           |
| 1. I am the legal owner, have power of                                                                                                   | f attorney, or have legal authority in relation to the bank account                                                                       | •                                                                                           |
|                                                                                                    |                                                                                                    |                                                                                             |

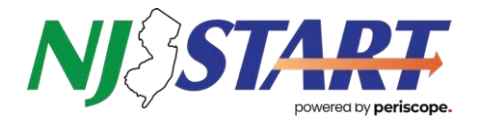

**Step 4 -** A message will show that your payment is being processed. Do not hit the back button during this time.

| Please wait                                                                              |
|------------------------------------------------------------------------------------------|
| Your payment is being processed.                                                         |
| Please do not close your tab or window, and please do not use your browser's Back button |

**Step 5 -** A payment receipt confirmation will appear which you can print using the "Print" button if desired.

| 1                                                                                                    |
|----------------------------------------------------------------------------------------------------|
| 1                                                                                                    |
|                                                                                                    |
|                                                                                                    |
| and the second second s |

Step 6 - Click "BACK TO FEE SUMMARY" to return to the Reconciler Dashboard.